## truv

Truv Admin and User Guide

## How to use Truv on TazWorks

Instantly verify employment history for US employees from within the TazWorks platform

### **About Truv for TazWorks customers**

Truv helps CRAs and processors submit employment history verification requests for applicants. Now integrated with TazWorks, mutual customers can use Truv's verification workflow directly in TazWorks to complete employment history verification requests.

### How to set up Truv on TazWorks for admins

#### Step 1

Navigate to **Admin**, then **Vendors**, and **Manage Interface Settings**. Then enter the Truv credentials under the **Data Providers** tab.

Make sure the vendor is enabled on the back end with support.

| Data Providers | Credit Bureaus | Occupational Health | Service Providers                            |                      |            |      |          |
|----------------|----------------|---------------------|----------------------------------------------|----------------------|------------|------|----------|
|                |                |                     |                                              |                      | Truv       | ୖୣୣୣ | Settings |
| roviderName 🕳  |                | Product List        | Modified                                     | Modified By          | Configured |      |          |
| ruv            |                | D                   | Apr 11, 2022                                 | Support 96. TazWorks | Yes        |      |          |
|                |                |                     | ← prev 1 next →<br>Showing 1 - 1 of 1 result |                      |            |      |          |

#### Step 2

#### Navigate to Admin, then Vendors, and Manage Vendors.

- 1. Add a new vendor and enter the basic vendor information. Click Save.
- 2. Click on the **Searches** tab at top, then select all searches that apply to the vendor.
- 3. Go into each search and choose **Embedded Interface.** Select Truv from the **Data Provider** dropdown, the press **Save.**

| Manage Vendors                                                                               |                                                                     |                        |                        |              |               |                |
|----------------------------------------------------------------------------------------------|---------------------------------------------------------------------|------------------------|------------------------|--------------|---------------|----------------|
|                                                                                              |                                                                     |                        |                        |              | CLEAR FILTERS | × Global: Truv |
| Add Edit Delete                                                                              |                                                                     |                        |                        | Truv         | Q             | Settings       |
| 🔳 Vendor Name 🕳                                                                              | Contact -                                                           | Phone -                | Created -              | Modified -   | Status -      |                |
| Truv                                                                                         |                                                                     |                        | Nov 11, 2021           | Apr 11, 2022 | active        |                |
|                                                                                              | ← prev<br>Showing                                                   | 1 next →               |                        |              |               |                |
| Manage Vendors ) Edit Vendor                                                                 |                                                                     |                        |                        |              |               |                |
| Vendor Configuration - Truv                                                                  |                                                                     |                        |                        |              |               |                |
| > Note: changes will persist between tabs, but will or                                       | nly save once 'Save' button is clicked.                             |                        |                        |              |               |                |
| General Searches Users                                                                       |                                                                     |                        |                        |              |               |                |
| Search Selection Tool                                                                        |                                                                     |                        |                        |              |               |                |
| Click on the searches to find and enable it for<br>Employment Verification, Employment Verif | this vendor - and - to set instructions, pref<br>ication-Additional | erences, and other sea | arch specific options. |              |               | •              |
| Active Searches                                                                              |                                                                     |                        |                        |              |               | Edit           |
| Search                                                                                       |                                                                     | Preference             |                        |              |               |                |
| Employment Verification                                                                      |                                                                     | Embedded interface     |                        |              |               |                |
| Employment Verification-Additional                                                           |                                                                     | Embedded interface     |                        |              |               |                |
|                                                                                              |                                                                     |                        |                        |              |               |                |

#### Step 3

#### Navigate to **Admin**, then **Vendors**, and then **Manage Vendor Routing**. Choose **Employment Verification**, click **Add** and then **Save**.

| Vendor Routing                                                  |          |           |
|-----------------------------------------------------------------|----------|-----------|
| On a Search level, set up your Jurisdiction and Vendor Routing. |          | <b></b> Q |
| Name 🗸                                                          | Туре     |           |
| Assumed Name Records Search                                     | County   |           |
| Bankruptcy Filings Search                                       | Federal  |           |
| County Civil Records Search                                     | County   |           |
| County Criminal Records Search                                  | County   |           |
| Credentials Custom                                              | Priority |           |
| Credit Custom                                                   | Priority |           |
| Education Verification                                          | Priority |           |
| Employment Verification                                         | Priority |           |
| Employment Verification-Additional                              | Priority |           |
| Federal Civil Records Search                                    | Federal  |           |

| Edit Vendor Route                               | ×          |
|-------------------------------------------------|------------|
| Jurisdiction: All Countries - All Jurisdictions |            |
| Vendors *                                       |            |
| Iruv                                            | ~          |
| Priority                                        |            |
| Search Cost<br>\$<br>Access Fee<br>\$           |            |
|                                                 | Close Save |

#### **Step 4** Success! You can start placing verification orders!

| 🖂 Results 📄 View                             | r 😑 Print Report 🐵 Preview 🖨 Print Search                                                                    |                                         |                               | Request Verificatio |
|----------------------------------------------|----------------------------------------------------------------------------------------------------|-----------------------------------------|-------------------------------|---------------------|
| Dispatching / Proc                           | cessing Information                                                                                          |                                         |                               |                     |
| Truv (Embedded Inte                          | erface) (1)                                                                                                  | v 🖬                                     | Dispatch 🛛                    |                     |
| Add Contact                                  |                                                                                                    |                                         |                               |                     |
| Vendor Instructions:<br>Search Scope:        | ×                                                                                                    |                                         |                               |                     |
| Order Information                            |                                                                                                    |                                         |                               |                     |
| SSN:                                         | 123-45-6789                                                                                                  | DOB:                                    |                               |                     |
| Email:                                       |                                                                                                    | Phone:                                  |                               |                     |
| Emp. Jurisdiction:<br>Order Notes:           |                                                                                                    | Proposed Salary:                        |                               |                     |
| FLE NUMBER                                   | 25983                                                                                                    | REPORT DATE                             |                               |                     |
| EPORT TO                                     | Taybiz Co (Background Information Services Inc)                                                              | APPLICANT                               | TEST, TEST                    |                     |
|                                              | E                                                                                                    | imployment Verification                 |                               |                     |
| ESPONSE RECEIVED                             | 🔾 No 🔾 Yes 🖲 Pending 🔾 Not Performed                                                                         |                                         |                               |                     |
| LAME                                         | TEST, TEST                                                                                                   | SEARCH DATE                             | 04-15-2022 12:18 PM MDT       |                     |
| EMPLOYER NAME                                | TEST                                                                                                    | VERIFIED NAME                           |                               |                     |
| SUPERVISOR                                   |                                                                                                    | HOW VERIFIED                            |                               |                     |
| IMPLOYER STREET                              | 123 MAIN ST S                                                                                                | DATE VERIFIED                           |                               |                     |
| EMPLOYER CITY                                | PLEASANT GROVE                                                                                               | VERIFIED BY                             |                               |                     |
| EMPLOYER STATE                               | UT                                                                                                    | VERIFIER TITLE                          |                               |                     |
| EMPLOYER ZIP                                 | 84062                                                                                                    |                                         |                               |                     |
| EMPLOYER PHONE                               | 3                                                                                                    |                                         |                               |                     |
| EMPLOYER FAX                                 |                                                                                                    |                                         |                               |                     |
| EMPLOYER E-MAIL                              | DANIEL.LYM@MERIDIANLINK.COM                                                                                  |                                         |                               |                     |
|                                              | SUBJECT-PROVIDED INFORMATION                                                                                 | # ->                                    | EMPLOYER-PROVIDED INFORMATION |                     |
| MPLOYER TYPE                                 | Current O Devices                                                                                            | iii →                                   | O Current O Deviceure         |                     |
| POSITION                                     | Current O Previous                                                                                           |                                         | Current O Previous            |                     |
| HIRE DATE                                    | L                                                                                                    | ± →                                     | [                             |                     |
| IND DATE                                     | Current                                                                                                    | #->                                     | L                             |                     |
| TYPE/STATUS                                  | Current                                                                                                    | (j) (j) (j) (j) (j) (j) (j) (j) (j) (j) | l                             |                     |
| FASON FOR LEAVING                            |                                                                                                    |                                         |                               |                     |
|                                              |                                                                                                    |                                         |                               |                     |
|                                              |                                                                                                    |                                         |                               |                     |
|                                              | WA                                                                                                    | RNING: Search Pending.                  |                               |                     |
|                                              |                                                                                                    |                                         |                               |                     |
| ENVIRO NOTES                                 |                                                                                                    |                                         |                               |                     |
|                                              |                                                                                                    |                                         |                               |                     |
| ESEARCHER NOTES                              |                                                                                                    |                                         |                               |                     |
| TERNAL NOTES                                 |                                                                                                    |                                         |                               |                     |
| 4-15-2022 12:18 PM M<br>4-15-2022 12:18 PM M | DT Error received<br>DT TazWorks Support 96: Dispatched to Truv                                              |                                         |                               |                     |
| 4-15-2022 12:18 PM M<br>4-15-2022 12:18 PM M | DT : User TazWorks Support 96 submitted Yes for 'May We Contae<br>DT : Search Created By TazWorks Support 96 | ct' for current employer TEST.          |                               |                     |
| Add Internal Notes                           |                                                                                                    |                                         |                               |                     |
| tatus: New Dispatched                        | ▼ □ Flag Search                                                                                              |                                         |                               |                     |
| area                                         |                                                                                                    |                                         |                               |                     |

### **Completing verifications on TazWorks in 6 easy steps**

| Step 1 | Log into Tazworks, go to Order, then New Order, and select Client and Product.                                                                                                    |
|--------|----------------------------------------------------------------------------------------------------|
| Step 2 | Check <b>Employment Verification,</b> then click <b>Next</b> to proceed with order submission.                                                                                                  |
| Step 3 | Complete all required fields. Including an applicant's email and phone number to result in higher conversions.                                                                                  |
|        | Please acquire applicant consent prior to inputting email and phone number.                                                                                                    |
| Step 4 | Fill in the applicant's current address and zip code, then click <b>Next.</b>                                                                                                    |
| Step 5 | Mark the employment status of the applicant and complete the employer details.<br>Set <b>May We Contact This Employer?</b> to <b>No,</b> then click <b>Next</b> to proceed to order submission. |
|        |                                                                                                    |

Step 6 Click on Complete Order. Success! The applicant receives an email and SMS (when there is an associated phone number) to complete the verification using the Truv widget.

| Order Summary      |                                         |                  |                                      |             | Data Provider Client - Dat | ta Provider Produ  |
|--------------------|-----------------------------------------|------------------|--------------------------------------|-------------|----------------------------|--------------------|
|                    |                                         |                  |                                      |             | Ord                        | ler Entry step 4 o |
| Applicant: 🥒       | DARSHANA TENNETI<br>(123-45-6789)       |                  |                                      |             |                            |                    |
| Current Address: 🥒 | 304 S JONES BLVD<br>LAS VEGAS, NV 89107 |                  |                                      |             |                            |                    |
|                    |                                         |                  |                                      |             |                            |                    |
| Search S           | ummary for Data Provider Product        |                  |                                      |             |                            |                    |
| Employm            | sent Verification 🥖                     | 1                | RUV                                  |             |                            |                    |
|                    |                                         |                  | Order Entry Notes                    |             |                            |                    |
|                    |                                         |                  |                                      |             | _                          |                    |
|                    |                                         |                  |                                      |             |                            |                    |
|                    |                                         |                  |                                      |             |                            |                    |
|                    |                                         |                  |                                      |             |                            |                    |
|                    |                                         |                  |                                      |             |                            |                    |
| Save Draft Cancel  |                                         | © 2001-2021 – Th | his Software Copyrighted – All Right | s Reserved. | omplete Order & Next ->    | omplete Order 🤿    |
|                    |                                         |                  |                                      |             |                            |                    |

# How to view the status of your verification request

After the applicant completes the verification, go to **Workspace**, then **Vendor summary**, then search **Truv.** Click the link under the **Vendor** column. Find results under the Employer-provided information section.

Orders must be in **Pending Review** status to be retrieved. Find verification data under **Employer-Provided Information.** If the applicant successfully completed using the Truv widget, the **New Dispatched Order** state switches to **Pending Review**.

| eWorks" Or                                                                                                    | rder 📵 Y 🛛 🛛 👋 Workspace 🛛 🖓 🖓 🖓                                                                                                    | Admin 🗡                                                                                                    | Utilities 🗡                                                                                                    | Client Name              |
|----------------------------------------------------------------------------------------------------|----------------------------------------------------------------------------------------------------|----------------------------------------------------------------------------------------------------|----------------------------------------------------------------------------------------------------|--------------------------|
| SSN:                                                                                                    | 123-45-6789                                                                                                    | DOB:                                                                                                    |                                                                                                    |                          |
| Email:                                                                                                    | DARSHANASHETTY@GMAIL.COM                                                                                                    | Phone:                                                                                                    | 19728904391                                                                                                    |                          |
| Emp. Jurisdiction:                                                                                                    |                                                                                                    | Proposed Salary:                                                                                                    | -                                                                                                    |                          |
| Order Notes:                                                                                                    |                                                                                                    |                                                                                                    |                                                                                                    |                          |
|                                                                                                    |                                                                                                    |                                                                                                    |                                                                                                    |                          |
| LE NUMBER                                                                                                    | 25674                                                                                                    | REPORT DATE                                                                                                    |                                                                                                    |                          |
| EPORT TO                                                                                                    | Data Provider Client (DPC)                                                                                                    | APPLICANT                                                                                                    | TENNETI, DARSHANA                                                                                                    |                          |
|                                                                                                    |                                                                                                    | Employment Verification                                                                                                    |                                                                                                    |                          |
| CERGINE PLOTINES                                                                                                    |                                                                                                    |                                                                                                    |                                                                                                    | Source XML               |
| ESPONSE RECEIVED                                                                                                    | ○ No   Yes   Pending   Not Performed                                                                                                    |                                                                                                    |                                                                                                    |                          |
| U.ME                                                                                                    | TENNETI, DARSHANA                                                                                                    | SEARCH DATE                                                                                                    | 12-20-2021 11:10 AM MST                                                                                                    |                          |
| MPLOYER NAME                                                                                                    | TRUV                                                                                                    | HOW VERIFIED                                                                                                    | Payroll data                                                                                                    |                          |
| UPERVISOR                                                                                                    |                                                                                                    | DATE VERIFIED                                                                                                    | 2021-12-20                                                                                                    |                          |
| MPLOYER STREET                                                                                                    |                                                                                                    | VERFIED BY                                                                                                    | TRUV                                                                                                    |                          |
| MPLOYER CITY                                                                                                    |                                                                                                    | VERFIER TITLE                                                                                                    |                                                                                                    |                          |
| MPLOYER STATE                                                                                                    |                                                                                                    |                                                                                                    |                                                                                                    |                          |
| MPLOYER ZIP                                                                                                    | ·                                                                                                    |                                                                                                    |                                                                                                    |                          |
| MPLOYER PHONE                                                                                                    | 1234567890                                                                                                    |                                                                                                    |                                                                                                    |                          |
|                                                                                                    | 1                                                                                                    |                                                                                                    |                                                                                                    |                          |
| MPLOYER FAX                                                                                                    |                                                                                                    |                                                                                                    |                                                                                                    |                          |
| MPLOYER FAX<br>MPLOYER E-MAIL                                                                                                    |                                                                                                    |                                                                                                    |                                                                                                    |                          |
| MPLOYER FAX                                                                                                    |                                                                                                    |                                                                                                    |                                                                                                    |                          |
| MPLOYER FAX                                                                                                    | SUBJECT-PROVIDED INFORMATION                                                                                                    | ji →                                                                                                    | EMPLOYER-PROVIDED IN                                                                                                    | FORMATION                |
| MPLOYER FAX<br>MPLOYER E-MAIL<br>MPLOYER TYPE                                                                                                    | SUBJECT-PROVIDED INFORMATION                                                                                                    | <br>₿ →<br>₿ →                                                                                                    | EMPLOYER-PROVIDED IN                                                                                                    | FORMATION                |
| MPLOYER FAX<br>MPLOYER E-MAIL<br>MPLOYER TYPE<br>COSITION                                                                                                    | SUBJECT-PROVIDED INFORMATION                                                                                                    | <br>₿→<br>₿→                                                                                                    | EMPLOYER-PROVIDED IN<br>© Current O Previous<br>PR associate                                                                                                    | FORMATION                |
| MPLOYER FAX<br>MPLOYER E-MAIL<br>MPLOYER TYPE<br>rosition<br>RRE DATE                                                                                                    | SUBJECT-PROVIDED INFORMATION  © Current  Previous                                                                                                    |                                                                                                    | EMPLOYER-PROVIDED IN<br>Current O Previous<br>PR associate<br>2018-10-13                                                                                                    | VFORMATION               |
| MPLOYER FAX<br>MPLOYER E-MAIL<br>NPLOYER TYPE<br>COITION<br>BRE DATE<br>ND DATE                                                                                                    | SUBJECT-PROVIDED INFORMATION  Current Current Current                                                                                                    |                                                                                                    | EMPLOYER-PROVIDED IN<br>Current O Previous<br>PR associate<br>2018-10-13<br>Current                                                                                                    | NFORMATION               |
| MPLOPER FAX<br>MPLOPER E-MAIL<br>NPLOPER TYPE<br>OSITION<br>BRE DATE<br>ND DATE<br>NADE/SALARY                                                                                                    | SUBJECT-PROVIDED INFORMATION  Subject-Provided Information  Current  Current                                                                                                    | B →           B →           B →           B →           B →           B →           B →                                                                                                    | EMPLOYER-PROVIDED IN<br>Current Orevious<br>PR associate<br>2018-10-13<br>Current                                                                                                    | FORMATION                |
| MPLOTER FAX<br>MPLOTER E-MAIL<br>MPLOTER TYPE<br>COTTON<br>BRE DATE<br>NO DATE<br>VADE/SALARY<br>YPE/STATUS                                                                                                    | SUBJECT-PROVIDED INFORMATION  Current  Current                                                                                                    |                                                                                                    | EMPLOYER-PROVIDED IN<br>Current Previous<br>PR associate<br>2018-10-13<br>Current<br>Full-time                                                                                                    | NFORMATION               |
| MPLOTER FAX<br>MPLOTER E-MAIL<br>MPLOTER TYPE<br>CONTON<br>HER DATE<br>NO DATE<br>NO DATE<br>VADESALARY<br>YPE/STATUS<br>EEASON FOR LEAVING                                                                                                    | SUBJECT-PROVIDED INFORMATION                                                                                                    | ∅ →           ∅ →           ∅ →           ∅ →           ∅ →           ∅ →           ∅ →           ∅ →           ∅ →           ∅ →           ∅ →           ∅ →           ∅ →           ∅ →           ∅ →           ∅ →                                                                                                              | EMPLOYER-PROVIDED IP<br>Current O Previous<br>PR associate<br>Z016-10-13<br>Current<br>Full time                                                                                                    | IFORMATION               |
| MPLOYER FAX<br>MPLOYER EMAIL<br>MPLOYER TYPE<br>COSITION<br>REE DATE<br>NO DATE<br>NO DATE<br>EASENTY<br>VPLOSTATUS<br>EASENT FOR LEAVING                                                                                                    | SUBJECT-PROVIDED INFORMATION Current Current N/A                                                                                                    | B→           B→           B→           B→           B→           B→           B→           B→           B→                                                                                                    | EMPLOYER-PROVIDED IN<br>Current O Previous<br>PR associate<br>2018-10-13<br>Current<br>Full time<br>E                                                                                                    | NFORMATION               |
| MPLOYDE AXX<br>MPLOYDE FMAL<br>MPLOYDE TYPE<br>COTION<br>MPLOYDE TYPE<br>COTION<br>MPLOYDE AXX<br>MPLOYDE TYPE<br>MOLEAUARY<br>YPE/STATUS<br>EEADON FOR LEAYND                                                                                                    | SUBJECT-PROVIDED INFORMATION  Current  Current  N/A                                                                                                    |                                                                                                    | EMPLOYER-PROVIDED IN<br>Current O Previous<br>PR associate<br>2018-10-13<br>Current<br>Current<br>Fuil-time                                                                                                    | NFORMATION               |
| MPLOTER EAK                                                                                                    | SUBJECT-PROVIDED INFORMATION  Current Current N/A                                                                                                    | 0 →           0 →           0 →           0 →           0 →           0 →           0 →           0 →           0 →           0 →           0 →           0 →           0 →           0 →           0 →           0 →           0 →           0 →           0 →           0 →           0 →           0 →           0 →           0 →           0 →           0 →                                                                                                              | EMPLOYER-PROVIDED I/<br>© Current O Previous<br>PR associate<br>2016-10-13<br>Current<br>Current<br>Full-time                                                                                                    | NFORMATION               |
| MPLOTRE FAX.<br>MPLOTRE FMAR.<br>SCIENCINE<br>RECONTRE TYPE<br>COSTION<br>RECONTRE<br>SCIENCINE<br>RECONTRE<br>LAGON FOR LLAYING<br>INDING NOTES                                                                                                    | SUBJECT-PROVIDED INFORMATION  Current  N/A                                                                                                    | ∅ →           ∅ →           ∅ →           ∅ →           ∅ →           ∅ →           ∅ →           ∅ →           ∅ →           ∅ →           ∅ →           ∅ →           ∅ →           ∅ →           ∅ →           ∅ →           ∅ →           ∅ →                                                                                                              | EMPLOYER-PROVIDED IN<br>Current O Previous<br>PR associate<br>2018-10-13<br>Current<br>Fill time                                                                                                    | NFORMATION               |
| MPLOTER EMAL<br>MPLOTER EMAL<br>MPLOTER TYPE<br>CSTIDIN<br>REE DATE<br>SCIDIN<br>REE DATE<br>SCIDIN<br>READURATION<br>SCIDING REE<br>MODING NOTES                                                                                                    | SUBJECT-PROVIDED INFORMATION  Current  Current  N/A                                                                                                    |                                                                                                    | EMPLOYER-PROVIDED IN<br>Current O Previous<br>PR associate<br>2018-10-13<br>Current<br>Current<br>Full time                                                                                                    | NFORMATION               |
| MPLOTRE FAX<br>MPLOTRE FMAL<br>COSTION<br>BEE DATE<br>DO COTE<br>DO COTE<br>DO COTE<br>EXACUSED<br>MPLOTATUS<br>EXACUSE NOTES O                                                                                                    | SUBJECT-PROVIDED INFORMATION  Current  UN/A                                                                                                    | B →           B →                                                                                                    | EMPLOYER-PROVIDED I/<br>© Current O Previous<br>PR associate<br>2016-10-13<br>Current<br>                                                                                                    | AFORMATION               |
| MPLOTRE FAX.<br>MPLOTRE FMAR.<br>MPLOTRE FMAR.<br>MPLOTRE FMAR.<br>SEGMON<br>REE DATE<br>EXAMPLE<br>MEDIAL PATTER<br>SEARCHER NOTES C<br>TERMAL NOTES                                                                                                    | SUBJECT-PROVIDED INFORMATION  Current  N/A                                                                                                    | ∅ →           ∅ →           ∅ →           ∅ →           ∅ →           ∅ →           ∅ →           ∅ →           ∅ →           ∅ →           ∅ →           ∅ →           ∅ →           ∅ →           ∅ →           ∅ →           ∅ →           ∅ →           ∅ →           ∅ →                                                                                                              | EMPLOYER-PROVIDED IN<br>Current O Previous<br>PR associate<br>2018-10-13<br>Current<br>Full time                                                                                                    | NFORMATION               |
| MPLOTER KAX<br>MPLOTER FMAR.<br>MPLOTER FMAR.<br>MPLOTER                                                                                                    | SUBJECT-PROVIDED INFORMATION  Current  Current  N/A  MST Report received from Vendor: TRUV (RecordsFound)                                                                                                    | Ø ↔           Ø ↔                                                                                                    | EMPLOYER-PROVIDED IP Current O Previous PR associate Z018-10-13 Current Full time Ultrane Ultrane Ultrane Ultrane                                                                                                    | NFORMATION               |
| MPLOTRE FAX<br>MPLOTRE FMAL<br>COTTON<br>REC BATE<br>NOLOTER TYPE<br>COTTON<br>REC BATE<br>REC BATE<br>NOLOTER<br>COTTON<br>REC BATE<br>REC BATE<br>STARDHER NOTES<br>STARDHER NOTES<br>STARDHER<br>STARDHER<br>ST                                                                                                    | SUBJECT-PROVIDED INFORMATION  Current Current N/A  MST Report received from Vendor: TRUV (RecordsFound) MST Report Response: Vendor TRUV: configured to go to pe                                                                                                    | Image: second second secon | EMPLOYER-PROVIDED IN  Current  PR associate 2016-10-13 Current Full-time Full-time Ully completed. Search status was                                                                                                    | FORMATION                |
| MPLOTRE FAX<br>MPLOTRE FMAR.<br>MPLOTRE FMAR.<br>MPLOTRE FMAR.<br>MPLOTRE FMAR.<br>MPLOTRE FMAR.<br>MPLOTRE FMAR.<br>MPLOTRE FMAR.<br>MPLOTRE MPLOTRE MAR.<br>MPLOTRE MPLOTRE MAR.<br>MPLOTRE MPLOTRE MAR.<br>MPLOTRE MPLOTRE MAR.<br>MPLOTRE MPLOTRE MAR.<br>MPLOTRE FMAR.<br>MPLOTRE FMAR.<br>MPL                                                                                                    | SUBJECT-PROVIDED INFORMATION                                                                                                    | Image: second second secon | EMPLOYER-PROVIDED IN Current  PR associate 2018-10-13 Current Full time Unrent Unrent | NFORMATION               |
| MPLOTHERAX<br>MPLOTER HARL<br>MPLOTER HARL<br>CONTRETYPE<br>CONTROL<br>EXECUTE<br>RECENT<br>MADERALARY<br>YPL/STATUS<br>EXECUTE NOTE<br>SCALOFER NOTES<br>CONTROLLAYING<br>SCALOFER NOTES<br>CONTROL<br>SCALOFER NOTES<br>CONTROL<br>SC | SUBJECT-PROVIDED INFORMATION  Current Current N/A  MST Report received from Vendor: TRUV (RecordsFound) MST Report Response: Vendor 'TRUV' configured to go to po N/A  MST Provide the state of the state of the sta  | nding review' when request is successf<br>6)<br>ct' for current employer TRUV                                                                                                    | EMPLOYER-PROVIDED IN  Current Previous  PR associate  Current  Full+time  United  Ally completed. Search status was                                                                                                    | Set to 'Pending Review'. |
| MINOTRE FAX<br>MINOTRE FMALL<br>MINOTRE TYPE<br>COSTION<br>REE DATE<br>COSTION<br>REE DATE<br>COSTION<br>REE DATE<br>EXAMPLE<br>MINING NOTES<br>COSTION<br>COSTION                                                                                       | SUBJECT-PROVIDED INFORMATION  Current  N/A  MST Report received from Vendor: TRUV (RecordsFound) MST Report received from Vendor: TRUV (RecordsFound) MST Report received from Vendor: TRUV (SecondsFound) MST Received from Vendor: TRUV Configured to go to pe Current Current  ST Provide the Second from Second from Vendor: TRUV (SecondsFound) MST Received from Vendor: TRUV Configured to go to pe Current  ST Provide the Second from Vendor: TRUV (SecondsFound) MST Received from Vendor: TRUV Configured to go to pe Current  ST Provide the Second from Vendor: TRUV Configured to go to pe Current  ST Provide the Second from Vendor: TRUV Configured to go to pe Current  ST Provide t | Image: Second second secon               | EMPLOYER-PROVIDED IN  Current  Fit associate  Convert  Full-time  Ully completed. Search status was a                                                                                                    | #FORMATION               |
| MPLOTER FAX<br>MPLOTER FMAL<br>MPLOTER FMAL<br>MPL                                                                                                    | SUBJECT-PROVIDED INFORMATION  Current  Current  K/A  MST Report received from Vendor: TRUV (RecordsFound) MST Report received from Vendor: TRUV (RecordsFound) MST Report Received from Vendor: TRUV (BecordsFound) MST Report Received from Vendor: TRUV (BecordsFound) MST Report Received from Vendor: TRUV (BecordsFound) MST Report Received from Vendor: TRUV (BecordsFound) MST Report Received from Vendor: TRUV (BecordsFound) MST Report Received from Vendor: TRUV (BecordsFound) MST Report Received from Vendor: TRUV (BecordsFound) MST Report Received from Vendor: TRUV (BecordsFound) MST Report Received from Vendor: TRUV (BecordsFound) MST Generation (Beta to the to tru) MST Generation (Beta to the to tru)                                                                                                    | Image: Second second secon               | EMPLOYER-PROVIDED IN Current Previous PIT associate Z01610-13 Current Full time Ull time Ull time Ully completed. Search status was                                                                                                    | NFORMATION               |
| MPLOTRE FAX<br>MPLOTRE FMALL<br>MPLOTRE FMALL<br>COSTION<br>REC BATE<br>RECONTON<br>REC BATE<br>RECONTON LEAVES<br>RECONTON LEAVES<br>RECONTON                                                                                                    | SUBJECT-PROVIDED INFORMATION  Current Current N/A  MST Report received from Vendor: TRUV (RecordsFound) MST Report received from Vendor: TRUV (RecordsFound) MST Report Received from Vendor TRUV Second Second NST Report Received from Vendor TRUV Second Second NST Report Received from Vendor: TRUV Configured to go to per UST Received from Vendor TRUV Second Second NST Second Received from Vendor: TRUV Configured to go to per UST Second Received from Vendor: TRUV Configured to go to per Second Received from Vendor: TRUV Configured to go to per Second Received from Vendor: TRUV Configured to go to per Second Received from Vendor: TRUV Configured to go to per Second Received from Vendor: TRUV Configured to go to per Second Received from Vendor: TRUV Configured to TRUV Second Received from Vendor: TRUV Second Received from Vendor Second Received from Vendor: TRUV Second Received from Vendor: TRUV Second Received Received from Vendor: TRUV Second Received Received Received Received Received Received Received Received Received Received Received Received Received Received Received Received Received Received Received Received Received Received Received   | nding review' when request is successf<br>6)<br>Ct' for current employer TRUV                                                                                                    | EMPLOYER-PROVIDED IN  Current Previous  PR associate  Current  Full-tin-13  Current  Full-time  Ulty completed. Search status was:                                                                                                    | PROMATION                |

# How to view or download the results of your Truv verification

After the applicant has completed the verification, results can be viewed or download as a PDF. Navigate to **Workspace**, **Vendor summary**, then **Truv.** Search for the desired application, click on the applicant name, then **Results.** Click **View** or **Print** to download as PDF.

| TazWorks                                                                            | Order 🗡                                                                                   | Reports 😰 🗡                                                                | Admin 🗡                                                          | Utilities 🗡 🛛 🔍                                      | Last Name     |
|-------------------------------------------------------------------------------------|-------------------------------------------------------------------------------------------|----------------------------------------------------------------------------|------------------------------------------------------------------|------------------------------------------------------|---------------|
| View 🔒 Print                                                                        | + Add to Order                                                                            | o-Applicants 👻                                                             |                                                                  |                                                      | New Order     |
| Drder Details 个                                                                     |                                                                                           |                                                                            |                                                                  |                                                      |               |
| itatus:<br>Order Date:<br>teport Date:<br>ile Number:<br>teport To:<br>Issigned To: | 04-11-2022<br>04-11-2022<br>25980<br>Data Provid<br>123 main<br>Beverfy Hill<br>TEST 613A | 20mplete<br>3:3:43 PM MDT<br>3:51 PM MDT<br>er Client / DPC<br>s, CA 90210 | Requestor:<br>Email:<br>Phone:<br>Alt.Phone:<br>Fax:<br>Product: | Truv<br>dp⊛dp.com<br>-<br>-<br>Data Provider Product |               |
| Applicant Informat                                                                  | ion 个                                                                                     |                                                                            |                                                                  |                                                      |               |
| Name:<br>Email:<br>Address:                                                         | CHAT, ILYA<br>DARSHANA<br>5678 HDSA                                                       | @TRUV.COM<br>KJK ST, MIAMI, FL 33137                                       | SSN/DOB:<br>Phone:                                               | XXX-XX-8901 / -<br>-                                 |               |
| Search Results                                                                      |                                                                                           |                                                                            |                                                                  |                                                      | + Add to Orde |
| Search                                                                              |                                                                                           |                                                                            | Status                                                           |                                                      |               |
| Employme                                                                            | ent Verification                                                                          |                                                                            |                                                                  |                                                      | +             |
| VENMO                                                                               | <b>=</b>                                                                                  |                                                                            | Complete                                                         |                                                      | 8             |
|                                                                                     |                                                                                           |                                                                            |                                                                  |                                                      |               |
|                                                                                     |                                                                                           |                                                                            |                                                                  |                                                      |               |
|                                                                                     |                                                                                           |                                                                            |                                                                  |                                                      |               |

# Managing order expirations and missing emails

#### **Expired Orders**

Expired orders have a Status of Pending Review.

#### **Missing Email in application**

If an order is submitted without the applicant's email, then you'll see a Status of **"ERROR"** and Name as **EMAIL**, **MISSING** once the Vendor is selected as **Truv** under the Workplace tab, then **Vendor Summary**. When you click on **EMAIL**, **MISSING**, you'll see the Error message as a Warning.

| INEEDHELP                             |                                      |                            |                                |                     |                                        |
|---------------------------------------|--------------------------------------|----------------------------|--------------------------------|---------------------|----------------------------------------|
|                                       |                                      |                            |                                |                     |                                        |
|                                       |                                      |                            |                                |                     |                                        |
| WARNING: An Erro<br>Vendor Error Mess | r occurred.<br>age: BackgroundSearch | Package: SearchData: Perso | alData: AlternativeIdentifiers | : EmailAddress: Ti  | his field is required.: Error Code = 5 |
| Employment Verific                    | cation                               |                            |                                |                     |                                        |
| III Results                           | w 🔒 Print Report @ Pre               | riew 🔒 Print Search        |                                |                     | Request Verificati                     |
|                                       |                                      |                            |                                |                     |                                        |
| Dispatching / Pro                     | cessing Information                  |                            |                                |                     |                                        |
|                                       |                                      |                            |                                |                     |                                        |
| Citadel (Embedded                     | Interface) (1)                       |                            | ✓ U Dit                        | spatch 🕕            |                                        |
| Vendor Instructions:                  | 1                                    |                            |                                |                     |                                        |
| Search Scope:                         |                                      |                            |                                |                     |                                        |
| Order Information                     | 1                                    |                            |                                |                     |                                        |
|                                       |                                      |                            |                                |                     |                                        |
| SSN:                                  | 111-11-1111                          |                            | DOB:                           | -                   |                                        |
| Email:<br>Emp. Jurisdiction:          |                                      |                            | Phone:<br>Proposed Salapy      | -                   |                                        |
| Order Notes:                          |                                      |                            | Proposed Salary.               |                     |                                        |
|                                       |                                      |                            |                                |                     |                                        |
| FILE NUMBER                           | 25597                                |                            | REPORT DATE                    |                     |                                        |
| REPORT TO                             | Data Provider Client (DPC)           |                            | APPLICANT                      | MISSING, EMAIL      |                                        |
|                                       |                                      | 1                          | imployment Verification        |                     |                                        |
| RESPONSE RECEIVED                     | 🔿 No 🔿 Yes 💌 Pendi                   | ng 🔿 Not Performed         |                                |                     |                                        |
| NAME                                  | MISSING, EMAIL                       |                            | SEARCH DATE                    | 12-02-2021 11:22 AM | IMST                                   |
| EMPLOYER NAME                         | SOME                                 |                            | HOW VERIFIED                   |                     |                                        |
| SUPERVISOR                            |                                      |                            | DATE VERIFIED                  |                     |                                        |
| EMPLOYER STREET                       |                                      |                            | VERIFIED BY                    |                     |                                        |
| EMPLOYER CITY                         |                                      |                            | VERIFIER TITLE                 |                     |                                        |
| EMPLOYER STATE                        |                                      |                            |                                |                     |                                        |
| EMPLOYER 2IP                          |                                      |                            |                                |                     |                                        |
| EMPLOYER PHONE                        | 22222222                             |                            |                                |                     |                                        |
| EMPLOYER FAX                          |                                      |                            |                                |                     |                                        |
| EMBLOYED EMALL                        |                                      |                            |                                |                     |                                        |